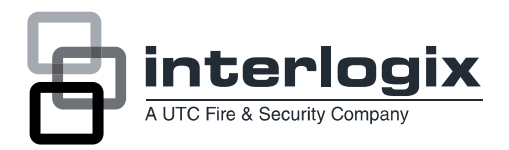

# UVM-2600 / UVM-3200 / UVM-4200 Monitors User Manual

P/N 1079201A-EN • REV 1.2 • ISS 05JAN12

#### Copyright

#### © 2012 UTC Fire & Security. All rights reserved

#### Trademarks and patents

Interlogix, UltraView brands and logos are trademarks of UTC Fire & Security.

Other trade names used in this document may be trademarks or registered trademarks of the manufacturers or vendors of the respective products.

#### Manufacturer

UTC Fire & Security Americas Corporation, Inc. 2955 Red Hill Avenue, Costa Mesa, CA 92626-5923, USA

Authorized EU manufacturing representative: UTC Fire & Security B.V. Kelvinstraat 7, 6003 DH Weert. The Netherlands

Certification

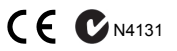

#### FCC compliance

**Class A:** This equipment has been tested and found to comply with the limits for a Class A digital device, pursuant to part 15 of the FCC Rules. These limits are designed to provide reasonable protection against harmful interference when the equipment is operated in a commercial environment. This equipment generates, uses, and can radiate radio frequency energy and, if not installed and used in accordance with the instruction manual, may cause harmful interference to radio communications. Operation of this equipment in a residential area is likely to cause harmful interference in which case the user will be required to correct the interference at his own expense.

#### ACMA compliance

**Notice!** This is a Class A product. In a domestic environment this product may cause radio interference in which case the user may be required to take adequate measures.

#### Canada

This Class A digital apparatus complies with Canadian ICES-003.

Cet appareil numérique de la classe A est conforme à la norme NMB-0330 du Canada.

#### **European Union directive**

2004/108/EC (EMC directive): Hereby, UTC Fire & Security declares that this device is in compliance with the essential requirements and other relevant provisions of Directive 2004/108/EC.

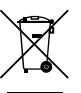

2002/96/EC (WEEE directive): Products marked with this symbol cannot be disposed of as unsorted municipal waste in the European Union. For proper recycling, return this product to your local supplier upon the purchase of equivalent new equipment, or dispose of it at designated collection points. For more information see: www.recyclethis.info.

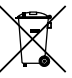

2006/66/EC (battery directive): This product contains a battery that cannot be disposed of as unsorted municipal waste in the European Union. See the product documentation for specific battery information. The battery is marked with this symbol, which may include lettering to indicate cadmium (Cd), lead (Pb), or mercury (Hg). For proper recycling, return the battery to your supplier or to a designated collection point. For more information see: www.recyclethis.info.

#### **Contact information**

For contact information see: www.interlogix.com or www.utcfssecurityproducts.eu.

# Content

Important safeguards 2

Introduction 2

Features 2

Connections 3

Front panel controls 3 Control panel 3

Remote control 4

Changing a monitor parameter 5 Hot keys 5

Adjustment procedure 5

OSD function 5 VGA menu (VGA / HDMI / DVI) 5 CAM menu (CAM1 / CAM2 / S-Video) 7

PIP table 9

Self-diagnosis 9

Removing the monitor stand (all models) 9

Attaching the monitor stand 10

Troubleshooting 10

Specifications 12 UVM-2600 / UVM-3200 models 12 UVM-4200 model 13

Factory preset timings 14 UVM-2600 model 14 UVM-3200 / UVM-4200 models 15

# Important safeguards

# 1. Installation cautions:

- Do not block any ventilation openings.
- Always ensure that the monitor is located in a well-ventilated area to prevent the unit from overheating.
- Only use accessories specified by the manufacturer or those sold with the product.
- Avoid operating or placing the monitor in the following environments: extremes of temperatures, both hot and cold; high humidity; direct sunlight; excessively dusty surroundings; avoid close proximity to other equipment that generates a strong magnetic field
- Water and moisture: Do not use this appliance near water. To reduce the risk of fire or electric shock, do not expose this unit to rain or moisture.
- 3. Power cord and power cord protection: Power cords should be routed so that they not likely to be walked on or pinched. Pay particular attention to the location of cords and plugs, convenience receptacles, and the point of exit from the appliance.
- 4. **Product care**: Do not touch the screen directly with fingers. The oils from your skin may leave marks on the surface of the screen, which are difficult to be removed and may damage the screen permanently. Do not apply pressure to the screen.
- 5. Cleaning: Clean only with a dry cloth.
- 6. **Servicing**: Do not attempt to service this unit yourself. Opening or removing covers may expose you to dangerous voltage or other hazards. Refer all servicing to qualified service personnel.
- Lightning: For added protection during a lighting storm or when this unit is left unattended and unused for long periods of time, unplug the unit from the wall outlet and disconnect the cable system. This will prevent damage to the unit due to lightning and power line surges.
- 8. Mains plug (2 pin/3 pin):
  - Do not remove the grounding or earth connection from the power supply / mains plug.
  - Always remember to unplug the monitor from the power supply under the following

circumstances if the monitor will not be used for a long period of time, if the power supply cable or plug/connector is damaged or if the monitor housing is damaged or broken.

**CAUTION:** Do not attempt to dismantle this product. Any attempt to dismantle or remove the covers from this product will invalidate the warranty and may also result in serious injury.

# Introduction

This manual explains how to correctly install, operate and get the best performance from your monitor. Please read this user manual carefully before installing your monitor then keep it near your monitor for quick reference.

First, please check that the contents of the box correspond with the following checklist:

- LCD monitor
- Power cord
- AC adaptor
- User manual

If any item is missing or damaged, please contact your dealer. Please keep the box and packing materials so that you may properly store or transport your monitor.

# Features

- The convenient and user-friendly on-screen display allows for easy and accurate adjustments of screen size, position and screen color.
- The monitor complies with the VESA Display Data Channel (DDC) specification for Plug and Play compatibility. Advanced microcircuitry makes setup and configuration fast and effortless.
- The monitor features Advanced Color Controls for fine-tuning to meet your own personal tastes or application requirements. Use the on-screen controls to adjust the color temperature,
- Press the Menu button and activate the Self-Diagnosis menu to determine whether your monitor is functioning normally, not receiving a signal or is receiving a signal that is out of scanning range.

# Connections

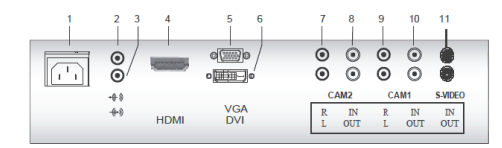

- 1. AC Input
- 2. Head Phone Out
- 3. PC Stereo Input
- 4. HDMI HDMI signal input
- 5. VGA RGB signal input
- DVI DVI-D signal input
- 7. CAM2 R/L Audio signal input left and right for CAM2
- 8. CAM2 IN/OUT Composite signal input and output for CAM2
- 9. CAM1 R/L Audio signal input left and right for CAM1
- 10. CAM1 IN/OUT Composite signal input and output for CAM1
- 11. S-VIDEO IN/OUT Separated signal input and output.

# Front panel controls

# **Control panel**

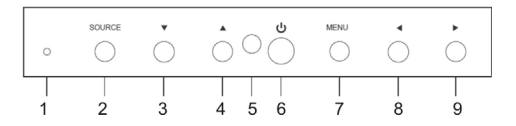

# 1 POWER Indicator

## 2 SOURCE (\*)

Used to select from different input sources. Press the UP or DOWN arrow to scroll through the available sources, and press LEFT or RIGHT arrow to confirm selection.

## 3 **Town Arrow**

Allows for vertical scrolling in the OSD (On-Screen Display) menu.

# 4 **•** Up Arrow (\*)

Primary Function: Automatically adjusts the display to the most optimal setting possible.(VGA mode only)

Secondary Function: Allows for vertical scrolling in the OSD menu.

5. IR Sensor Window

# 6 POWER

Switches the monitor on and off.

7 MENU

Turns the OSD window on. Turns the OSD window off and moves from sub menu to top menu in the OSD window.

# 8 4 Left Arrow (\*)

*Primary Function*: Used to decrease the volume.

Secondary Function: Moves cursor to the left in the OSD window and decreases the value of any selected menu.

# 9 Right Arrow (\*)

Primary Function: Used to increase the volume.

Secondary Function: Moves cursor to the right in the OSD window and increases the value of any selected menu.

(\*) = Hot key

# **Remote control**

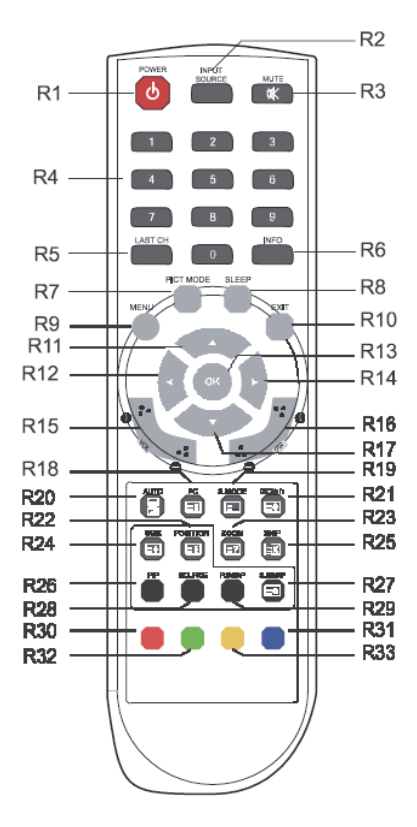

- R1 POWER Turn the monitor on from stand-by or off to stand-by mode.
- R2 INPUT SOURCE Select the signal source from the multiple input sources.
- R3 MUTE Turn the sound on and off.
- R4 NUMBER Button Not used. R5 LAST CH Not used. R6 INFO Information display. R7 PICT MODE Recall your preferred picture settings.
- **R8 SLEEP**

Set the sleep timer.

R9 MENU Display a main menu.

# R10 EXIT

Turns the OSD window off and moves from sub Menu to top menu in the OSD window.

- R11 / R17 UP/DOWN ▲ / ▼ Button Press UP/DOWN button to enter the Function menu.
- R12 / R14 LEFT/RIGHT ◀ / ▶ Button Press LEFT/RIGHT Button to adjust the volume.

#### R13 OK

Select menu items. R15 VOL +/-Adjust the sound level.

R16 PR +/-

Not used.

R18 PC

Directly select PC mode.

# R19 S.MODE

Choose a different preset sound mode or your own customized sound.

## R20 AUTO

Choose automatically the correct horizontal Position and vertical position as well as the size of the screen image. (PC mode only)

# R21 UCD/1/1

Not used.

**R22 POSITION** 

Select the position of PIP display.

R23 ZOOM

Select the screen format (CAM/HDMI mode only).

## R24 SIZE

Select the size of PIP display.

R25 SKIP

Not used.

R26 PIP

Activate or cancel the PIP function.

R27 S. SWAP

Change the sound source of the main or sub display.

**R28 SOURCE** 

Select the signal source of the sub display.

R29 P. SWAP Change the picture of the main or sub display.

R30, R31, R32, R33 Not used.

## Inserting batteries into the remote control unit

Open the battery compartment of the remote control. Insert the batteries (two 1.5 V type R03 or

AAA). Make sure that the polarity matches with the (+) and (-) marks inside of the battery compartment.

**Note**: To avoid damage from possible battery leakage, remove the batteries if you do not plan to use the remote control handset for an extended period of time.

# Changing a monitor parameter

- 1. Press the **MENU** button on the front panel to obtain the OSD menu screen.
- 2. Use Left-Right buttons to select the menu.
- 3. Use Down button to select the submenus.
- 4. Use Up-Down buttons to select a submenu function.
- Press SOURCE button, then using left-right buttons you can make adjustments as necessary
- 6. To exit press, MENU.

# Hot keys

Selects signal in order. VGA SOURCE - HDMI - CAM

> When there is no OSD, if you press this ▲ (UP/AUTO) button, you can use the best display performance fit for a current mode

When there is no OSD, you can adjust the volume directly

# Adjustment procedure

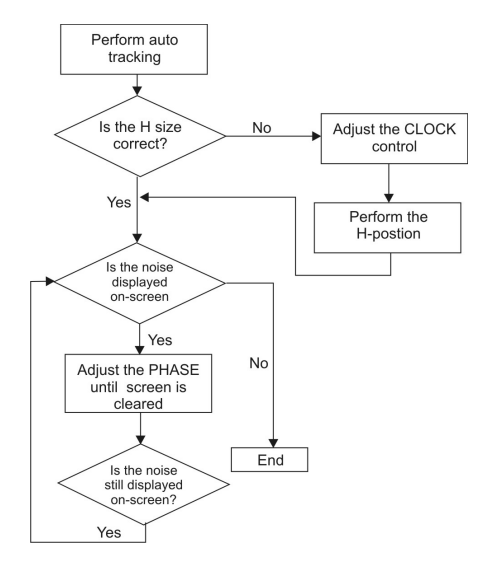

# **OSD** function

Configure the monitor using the onscreen display (OSD) menus and submenus. Changes are immediately saved and implemented.

# VGA menu (VGA / HDMI / DVI)

Picture

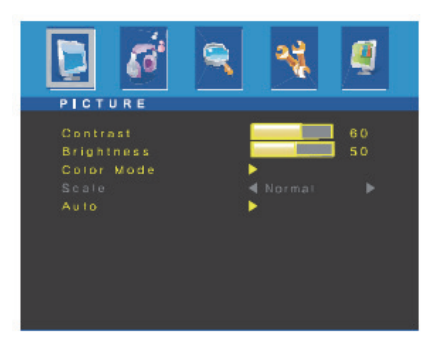

## 1. Contrast

Adjust the contrast of image, the difference between light and dark areas on the screen.

2. Brightness

Adjust the brightness of the image.

# 3. Color Mode

Choose a different preset color temperatures or set your own customized color parameters. (Normal/Warm/Cool/User)

4. Scale

Select the screen size (HDMI mode only)

5. Auto

Choose automatically the proper horizontal position and vertical position and size of the screen image. (VGA mode only)

Sound

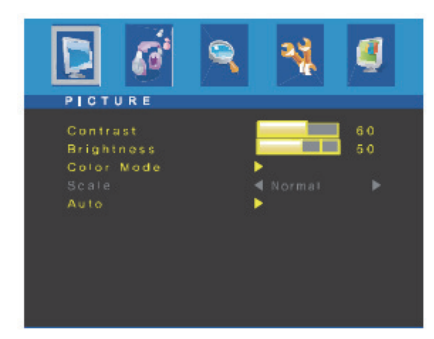

## 1. Bass

When you select the user mode, adjust the bass sound.

2. Treble

When you select the user mode, adjust the treble sound.

3. Balance

Adjust the sound balance of the left and right speakers.

4. MTS

Not used.

5. Sound Mode

Choose a different preset sound mode or your own customized sound. (Standard/ Movie/ Music/ User).

## • Geometry

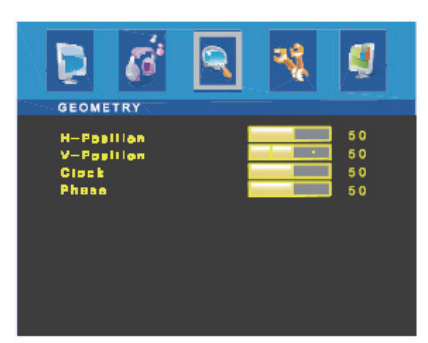

# 1. H-Position

Adjust the position of the display horizontally (left or right).

## 2. V-Position

Adjust the position of the display vertically (up or down).

## 3. Clock

Adjust the width (horizontal size) of the screen image.

## 4. Phase

Remove any horizontal noise and clear or sharpen the image of the characters.

## System

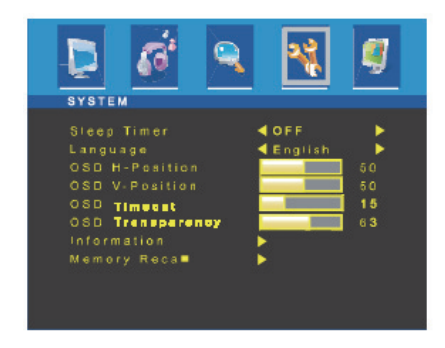

- 1. Sleep Timer Select time to turn off the monitor. (Off/15/30/45/60 Minutes)
- 2. Language Select language for OSD (English/German).

## 3. **OSD H-Position** Adjust the OSD position of the display horizontally (left or right).

- OSD V-Position Adjust the OSD position of the Display vertically (up or down).
- OSD Timeout Adjust the display of the OSD Menu. (5 to 60 seconds).
- 6. **OSD Transparency** Adjust the OSD transparency.
- 7. Information
  - Show the status of the current Display settings.
- 8. Memory Recall

Reset the screen to the factory preset display settings.

• PIP

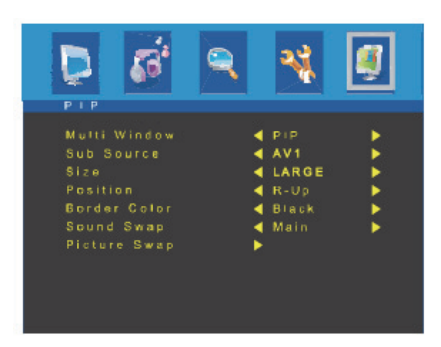

- 1. Multi Window Activate or cancel the PIP function.
- Sub Source Select the input source the PIP screen (CAM1/ CAM2/ SVIDEO).
- Size Select the PIP display size (Small/Middle/Large/Double 1/Double 2).
- Position Adjust the PIP display position (R-Up/R-Down/ L-Down/ L-Up).
- 5. Border Color Select the border color of the PIP display (Black/ Blue).
- Sound Swap Select the sound Swap (Main/ Sub).
- 7. Picture Swap Change the main picture and the sub-pictures of the PIP.

# CAM menu (CAM1 / CAM2 / S-Video)

• Picture

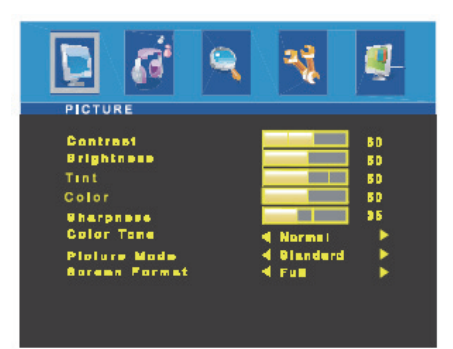

1. Contrast

Adjust the contrast of image, the difference between light and dark areas on the screen.

2. Brightness

Adjust the brightness of the image.

- 3. **Tint** Adjust the Tint of image.
- 4. **Color** Adjust Color of the image.
- 5. Sharpness

Adjust the display image quality (if the monitor can scale up images).

6. Color Tone

Choose a different preset color temperatures or set your own customized color parameters (Normal/ Warm/ Cool).

7. Picture Mode

Select the picture mode (Standard/ Movie/ Dynamic/ User).

8. Screen Format

Select the aspect ratio (Full/Zoom1/ Zoom2/ Subtitle/ 4:3/ panorama).

Sound

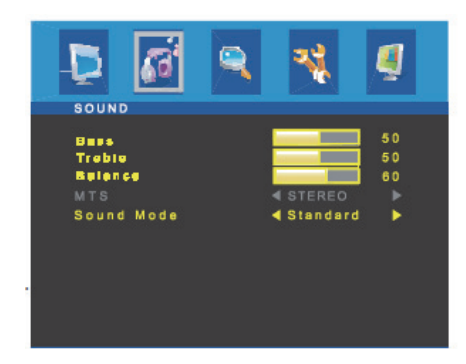

1. Bass

When you select the user mode, adjust the bass sound.

- Treble When you select the user mode, adjust the treble sound.
- Balance Adjust the sound balance of the left and right speakers.
- 4. MTS Not used.
- Sound Mode
   Choose different preset sound mode or your own customized sound.
   (Standard/Movie/Music/User)
- Function

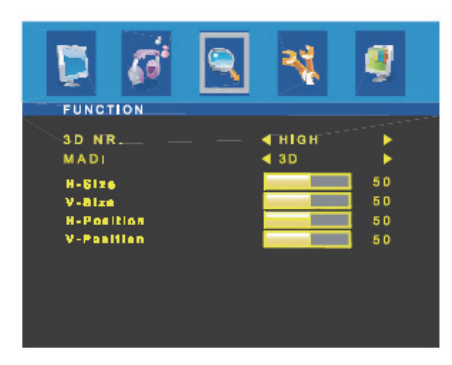

# 1. 3D NR

Reduce the noise in the picture due to poor reception or poor picture quality (Off/ Low/ Middle/ High).

# 2. MADi

Select advanced color engine for automatic picture enhancement (2D/3D).

# 3. H-Size

Adjust the width (horizontal size) of the screen image.

# 4. V-Size

Adjust the height (vertical size) of the screen image.

## 5. H-position

Adjust the position of the display horizontally (left or right).

## 6. V-position

Adjust the position of the display vertically (up or down).

System

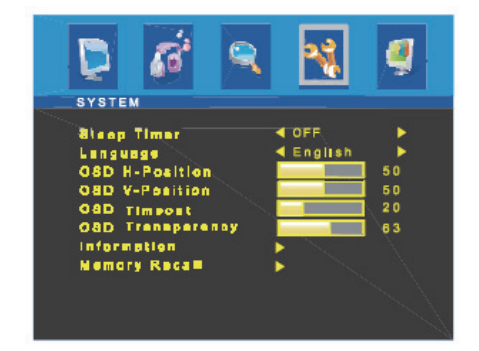

- 1. Sleep Timer Select time to turn off the monitor.
  - (Off/15/30/45/60 minute)
- 2. Language Select language for OSD (English/Deutsch).
- OSD H-Position Adjust the OSD position of the Display horizontally (left or right).
- OSD V-Position Adjust the OSD position of the Display vertically (up or down).
- OSD Time out Adjust the display OSD Menu (5 to 60 seconds).
- 6. **OSD Transparency** Adjust the OSD transparency.
- Information Shows the status of the current Display settings.

# 8. Memory Recall

Reset the screen to the Factory Preset Display Settings.

• PIP

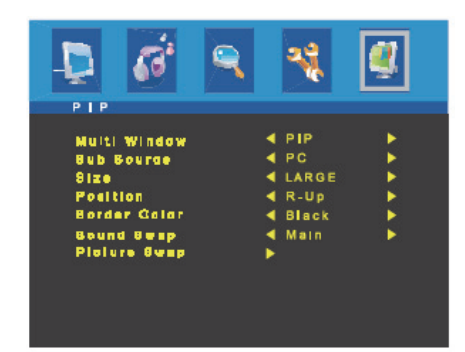

- 1. Multi Window Activate or cancel the PIP function.
- 2. Sub Source Select the input source the PIP screen. (VGA/HDMI/DVI)
- Size Select the PIP display size (SMALL/MIDDLE/LARGE/DOUBLE 1/DOUBLE 2)
- 4. Position Adjust the PIP display position. (R-UP/R-DOWN/L-DOWN/L-UP)
- Border Color Select the border color of the PIP display. (Black/Blue)
- 6. Sound Swap

# **PIP table**

|             | Main     |      |     |      |      |             |
|-------------|----------|------|-----|------|------|-------------|
| SUB         | VGA      | HDMI | DVI | CAM1 | CAM1 | S-<br>Video |
| VGA         |          | Х    | Х   |      |      |             |
| HDMI        | Х        |      | Х   |      |      |             |
| DVI         |          |      |     |      |      |             |
| CAM1        |          |      |     |      | Х    | Х           |
| CAM2        |          |      |     | Х    |      | Х           |
| S-<br>Video |          |      |     | х    | х    |             |
| X = Not     | t suppor | ted  |     |      |      |             |

= Supported

# Self-diagnosis

If there is no image, the Self-Diagnosis screen will be displayed. The self-diagnosis function checks if the status of the monitor screen is No Signal, Out of range or None support.

| NO SIGNAL          | No Signal screen is displayed<br>when the D- Sub signal<br>connector is connected but<br>the status of the monitor is on<br>DPMS mode. |
|--------------------|----------------------------------------------------------------------------------------------------|
| OUT OF RANGE       | Out of Range screen is<br>displayed when the applied<br>frequency is under or over<br>normal range.                                    |
|                    | Normal range (Non-interlaced mode only):                                                                                               |
|                    | H: 30 to 80 kHz                                                                                                    |
|                    | V: 56 to 77 Hz                                                                                                    |
| ANALOG CHECK CABLE | Check that the cable screen<br>is displayed when the analog<br>signal cable is disconnected.                                           |

# Removing the monitor stand (all models)

- 1. Turn off the monitor and unplug the power cable.
- 2. Place a cushion or a soft cloth on the floor and put the monitor on it with the front of the monitor facing the floor.
- 3. Detach the rear cover of the monitor stand with a screwdriver.
- 4. Remove the six screws connecting the stand and monitor body.

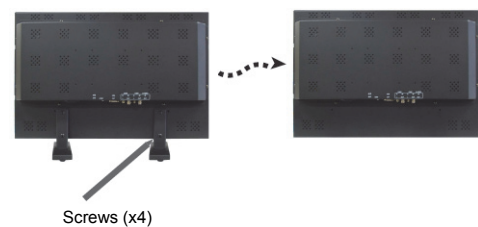

# Attaching the monitor stand

Tighten the screws at the locations indicated by arrows shown in the figures above. See pictures below.

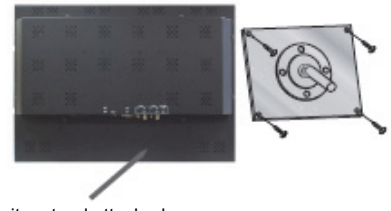

Monitor stand attached here

Face of monitor stand arm

The monitor's installation surface is compatible with other types of VESA standard stands.

## VESA mount specifications:

| Model    | Specifications                                                                               | not li                                   |
|----------|----------------------------------------------------------------------------------------------|------------------------------------------|
| UVM-2600 | <b>VESA standard</b> : 100 x<br>100 mm and 200 x 100 mm                                      |                                          |
|          | (3.94 x 3.94 in. and 7.87 x<br>3.94 in.)                                                     | Imag                                     |
|          | Screw thread: M4 screw                                                                       | Imac                                     |
|          | Length: 8.0 mm                                                                               | cente<br>or to<br>Pictu<br>a wa<br>prese |
| UVM-3200 | VESA standard: 200 x<br>200 mm and 400 x 200 mm<br>(7.87 x 7.87 in. and 15.75 x<br>7.87 in.) |                                          |
|          | Screw thread: M5 screw                                                                       | pictu                                    |
|          | Length: 10.0 mm                                                                              |                                          |
| UVM-4200 | <b>VESA standard</b> : 200 x<br>200 mm and 400 x 200 mm<br>(7 87 x 7 87 in and 15 75 x       | Pictu                                    |
|          | 7.87 in.)                                                                                    | Low                                      |
|          | Screw thread: M5 screw                                                                       |                                          |
|          | Length: 10.0 mm                                                                              |                                          |
|          |                                                                                              | VIDE<br>cann                             |

# Troubleshooting

| Symptom                                                   | Check                                                                                                    |  |  |
|-----------------------------------------------------------|----------------------------------------------------------------------------------------------------|--|--|
| Picture is jittery                                        | Adjust <b>Clock</b> to set the<br>screen position and adjust<br>Clock value carefully until a<br>noise is no longer<br>displayed. |  |  |
| No picture                                                | Check if the power switch<br>and computer power switch<br>are in the On position                                                  |  |  |
|                                                           | Check if the signal cable is<br>correctly connected to the<br>video card.                                                         |  |  |
|                                                           | Check if the pins of D sub-<br>connector are not bent.                                                                            |  |  |
|                                                           | Check if the computer is in the power- saving mode.                                                                               |  |  |
| POWER LED is not lit                                      | Check if power switch is in the On position.                                                                                      |  |  |
|                                                           | Check if the power cord is<br>correctly connected.                                                                                |  |  |
| Image is unstable                                         | Check if the signal cable is suitable for the video card.                                                                         |  |  |
| Image is not<br>centered, too small<br>or too large       | Adjust Clock or H&V<br>Center to get the proper<br>image.                                                                         |  |  |
| Picture bounces or<br>a wave pattern is<br>present in the | Keep devices that may<br>cause electrical interference<br>away from the monitor.                                                  |  |  |
| picture                                                   | See the FCC information at the front cover of the manual.                                                                         |  |  |
| Picture is blurred                                        | Adjust Contrast and<br>Brightness.                                                                                                |  |  |
| Low sound                                                 | Adjust the volume on the<br>OSD menu.                                                                                             |  |  |
|                                                           | Adjust the volume of the sound card in the computer.                                                                              |  |  |
| VIDEO screen<br>cannot be seen                            | Check if PICTURE mode<br>has been set.                                                                                            |  |  |
|                                                           | Check if the video terminal<br>is properly connected.                                                                             |  |  |
| No video                                                  | Check if the video cable is<br>correctly connected to the<br>computer and set to<br>Functions on the OSD<br>picture menu.         |  |  |

| Symptom                     | Check                                                          |
|-----------------------------|----------------------------------------------------------------|
| Poor color in the video     | Adjust the Color or Tint<br>values on the OSD Picture<br>menu. |
| Grainy picture in the video | Adjust the Sharpness on the OSD Picture menu.                  |

# **Specifications**

# UVM-2600 / UVM-3200 models

| Items                        |                           | UVM-2600 model                                     | UVM-3200 model                                     |
|------------------------------|---------------------------|----------------------------------------------------|----------------------------------------------------|
| Panel                        | Screen size               | 26 in. (66 cm)                                     | 32 in. (81.3 cm)                                   |
|                              | Pixel pitch               | 0.4215 x 0.4215 mm                                 | 0.36375 x 0.36375 mm                               |
|                              | View angle (H/V)          | 178°/178°                                          | 178°/178°                                          |
|                              | Contrast ratio            | 3000:1 (typ)                                       | 5000:1 (typ)                                       |
|                              | Response time             | 6.5 ms (G-to-G)                                    | 6.5 ms (G-to-G)                                    |
|                              | Brightness                | 450 cd/m² (typ)                                    | 450 cd/m² (typ)                                    |
|                              | Recommended resolution    | 1366 x 768 @ 60 Hz                                 | 1920 x 1080 @ 60 Hz                                |
| Audio                        | Speaker power             | 5 W x 2                                            | 5 W x 2                                            |
|                              | Speakers                  | Built-in                                           | Built-in                                           |
|                              | Sound features            | Stereo R/L                                         | Stereo R/L                                         |
| Interface                    | VGA in (15 Pin D-Sub)     | 1                                                  | 1                                                  |
|                              | DVI in                    | 1                                                  | 1                                                  |
|                              | HDMI in                   | 1                                                  | 1                                                  |
|                              | CAM in/out                | 2/2                                                | 2/2                                                |
|                              | Audio in (RCA type)       | 2                                                  | 2                                                  |
|                              | S-Video in/out            | 1/1                                                | 1/1                                                |
|                              | PC stereo in              | Yes                                                | Yes                                                |
|                              | Head phone out            | Yes                                                | Yes                                                |
| Transmitter                  | Remote control            | Yes                                                | Yes                                                |
| Power                        | Consumption               | < 100 W                                            | < 100 W                                            |
|                              | Source                    | 100 to 240 VAC                                     | 100 to 240 VAC                                     |
| Special feature              | Multi display function    | PIP/POP/PBP                                        | PIP/POP/PBP                                        |
|                              | Filter type               | 3D comb filter, deinterlacing                      | 3D comb filter, deinterlacing                      |
| Dimensions                   | W x H x D (without stand) | 633 x 399 x 104 mm<br>24.92 x 15.79 x 4.09 in.     | 766 x 476 x 106 mm<br>30.16 x 18.74 x 4.17 in.     |
|                              | W x H x D (with stand)    | 633 x 447 x 230 mm<br>24.92 x 17.60 x 9.06 in.     | 766 x 522 x 230 mm<br>30.16 x 20.55 x 9.06 in.     |
|                              | W x H x D (box)           | 710 x 554 x 293 mm<br>27.80 x 21.81 x 11.54<br>in. | 877 x 657 x 293 mm<br>34.53 x 25.87 x 11.54<br>in. |
| Weight                       | Net (without stand)       | 11.4 kg (25.2 lb.)                                 | 17.0 kg (37.5 lb.)                                 |
|                              | Net (with stand)          | 14.0 kg (30.9 lb.)                                 | 19.5 kg (43.0 lb.)                                 |
|                              | Gross (box)               | 17.7 kg (39.0 kg)                                  | 23.0 kg (50.7 lb.)                                 |
| VESA mount<br>Specifications | VESA standard             | 100 x 100 mm and 200 x 100 mm                      | 200 x 200 mm and<br>400 x 200 mm                   |
| Hole patterns                |                           | (3.94 x 3.94 in. and 7.87 x 3.94 in.)              | (7.87 x 15.75 in. and<br>15.75 x 7.87 in.)         |
|                              | Spacing screw size        | M4 screw                                           | M5 screw                                           |
|                              | Length                    | 8.00 mm                                            | 8.00 mm                                            |
| Operating temperature        | 0 to 40 °C / 32 to 104 °F |                                                    |                                                    |

The specifications can change without notice.

The panel may have some defective pixels (ex. slightly light or dark) due to a characteristic of the panel. However, there is no defect in your panel product itself.

# UVM-4200 model

| Items                    |                           | UVM-4200 model                                   |  |
|--------------------------|---------------------------|--------------------------------------------------|--|
| Panel                    | Screen size               | 42 in. (106.7 cm)                                |  |
|                          | Pixel pitch               | 0.4845 x 0.4845 mm                               |  |
|                          | View angle (H/V)          | 178°/178°                                        |  |
|                          | Contrast ratio            | 1500:1 (typ)                                     |  |
|                          | Response time             | 5 ms                                             |  |
|                          | Brightness                | 500 cd/m² (typ)                                  |  |
|                          | Recommended resolution    | 1920 x 1080 @ 60 Hz                              |  |
| Audio                    | Speaker power             | 5 W x 2                                          |  |
|                          | Speakers                  | Built-in                                         |  |
|                          | Sound features            | Stereo R/L                                       |  |
| Interface                | VGA in (15 Pin D-Sub)     | 1                                                |  |
|                          | DVI in                    | 1                                                |  |
|                          | HDMI in                   | 1                                                |  |
|                          | CAM in/out                | 2/2                                              |  |
|                          | Audio in (RCA type)       | 2                                                |  |
|                          | S-Video in/out            | 1/1                                              |  |
|                          | PC stereo in              | Yes                                              |  |
|                          | Head phone out            | Yes                                              |  |
| Transmitter              | Remote control            | Yes                                              |  |
| Power                    | Consumption               | < 180 W                                          |  |
|                          | Source                    | 100 to 240 VAC                                   |  |
| Special feature          | Multi display function    | PIP/POP/PBP                                      |  |
|                          | Filter type               | 3D comb filter, deinterlacing                    |  |
| Dimensions               | W x H x D (without stand) | 992 x 602 x 114 mm<br>39.06 x 23.70 x 4.49 in.   |  |
|                          | W x H x D (with stand)    | 992 x 649 x 270 mm<br>39.06 x 25.55 x 10.63 in.  |  |
|                          | W x H x D (box)           | 1095 x 765 x 343 mm<br>43.11 x 30.12 x 13.50 in. |  |
| Weight                   | Net (without stand)       | 29.5 kg (65.0 lb.)                               |  |
|                          | Net (with stand)          | 31.7 kg (69.9 lb.)                               |  |
|                          | Gross (box)               | 35.7 kg (79.7 kg)                                |  |
| VESA mount               | VESA standard             | 200 x 200 mm and 400 x 200 mm                    |  |
| Specifications           |                           | (7.87 x 7.87 in. and 15.75 x 7.87 in.)           |  |
| Home patterns            | Spacing screw size        | M4 screw                                         |  |
|                          | Length                    | 8.00 mm                                          |  |
| Operating<br>temperature | 0 to 40 °C / 32 to 104 °F |                                                  |  |

The specifications can change without notice.

The panel may have some defective pixels (ex. slightly light or dark) due to a characteristic of the panel. However, there is no defect in your panel product itself.

# **Factory preset timings**

# UVM-2600 model

| VESA modes |                     |               |              |                |  |
|------------|---------------------|---------------|--------------|----------------|--|
| Mode       | Resolution          | H freq. (kHz) | V freq. (Hz) | Remark         |  |
| VGA        | 640 x 480 @ 60 Hz   | 31.5          | 60           | Non-interlaced |  |
| VGA        | 640 x 480 @ 72 Hz   | 37.9          | 72           | Non-interlaced |  |
| VGA        | 640 x 480 @ 75 Hz   | 37.5          | 75           | Non-interlaced |  |
| SVGA       | 800 x 600 @ 56 Hz   | 35.2          | 56           | Non-interlaced |  |
| SVGA       | 800 x 600 @ 60 Hz   | 37.9          | 60           | Non-interlaced |  |
| SVGA       | 800 x 600 @ 72 Hz   | 48.1          | 72           | Non-interlaced |  |
| SVGA       | 800 x 600 @ 75 Hz   | 46.9          | 75           | Non-interlaced |  |
| XGA        | 1024 x 768 @ 60 Hz  | 48.4          | 60           | Non-interlaced |  |
| XGA        | 1024 x 768 @ 70 Hz  | 56.5          | 70           | Non-interlaced |  |
| XGA        | 1024 x 768 @ 75 Hz  | 60.0          | 75           | Non-interlaced |  |
| SXGA       | 1152 x 864 @ 75 Hz  | 67.5          | 75           | Non-interlaced |  |
| SXGA       | 1280 x 960 @ 60 Hz  | 60.0          | 60           | Non-interlaced |  |
| SXGA       | 1280 x 1024 @ 60 Hz | 64.0          | 60           | Non-interlaced |  |
| SXGA       | 1280 x 1024 @ 75 Hz | 80.0          | 75           | Non-interlaced |  |
| HD         | 1366 x 768 @ 60 Hz  | 47.7          | 60           | Non-interlaced |  |
|            |                     | IBM modes     |              |                |  |
| Mode       | Resolution          | H freq. (kHz) | V freq. (Hz) | Remark         |  |
| EGA        | 640 x 350 @ 70 Hz   | 31.5          | 70           | Non-interlaced |  |
| DOS        | 720 x 400 @ 70 Hz   | 31.3          | 70           | Non-interlaced |  |
| MAC modes  |                     |               |              |                |  |
| Mode       | Resolution          | H freq. (kHz) | V freq. (Hz) | Remark         |  |
| VGA        | 640 x 480 @ 67 Hz   | 35.0          | 67           | Non-interlaced |  |
| SVGA       | 832 x 624 @ 75 Hz   | 49.7          | 75           | Non-interlaced |  |
| SVGA       | 152 x 870 @ 75 Hz   | 68.7          | 75           | Non-interlaced |  |
| MAC modes  |                     |               |              |                |  |
| Mode       | Resolution          | H freq. (kHz) | V freq. (Hz) | Remark         |  |
| SVGA       | 1280 x 1024 @ 70 Hz | 74.4          | 70           | Non-interlaced |  |

The LCD monitor has only non-interlaced modes without flicker.

# UVM-3200 / UVM-4200 models

| VESA modes |                     |               |              |                |  |
|------------|---------------------|---------------|--------------|----------------|--|
| Mode       | Resolution          | H freq. (kHz) | V freq. (Hz) | Remark         |  |
| VGA        | 640 x 480 @ 60 Hz   | 31.5          | 60           | Non-interlaced |  |
| VGA        | 640 x 480 @ 72 Hz   | 37.9          | 72           | Non-interlaced |  |
| VGA        | 640 x 480 @ 75 Hz   | 37.5          | 75           | Non-interlaced |  |
| SVGA       | 800 x 600 @ 56 Hz   | 35.2          | 56           | Non-interlaced |  |
| SVGA       | 800 x 600 @ 60 Hz   | 37.9          | 60           | Non-interlaced |  |
| SVGA       | 800 x 600 @ 72 Hz   | 48.1          | 72           | Non-interlaced |  |
| SVGA       | 800 x 600 @ 75 Hz   | 46.9          | 75           | Non-interlaced |  |
| XGA        | 1024 x 768 @ 60 Hz  | 48.4          | 60           | Non-interlaced |  |
| XGA        | 1024 x 768 @ 70 Hz  | 56.5          | 70           | Non-interlaced |  |
| XGA        | 1024 x 768 @ 75 Hz  | 60.0          | 75           | Non-interlaced |  |
| SXGA       | 1152 x 864 @ 75 Hz  | 67.5          | 75           | Non-interlaced |  |
| SXGA       | 1280 x 960 @ 60 Hz  | 60.0          | 60           | Non-interlaced |  |
| SXGA       | 1280 x 1024 @ 60 Hz | 64.0          | 60           | Non-interlaced |  |
| SXGA       | 1280 x 1024 @ 75 Hz | 80.0          | 75           | Non-interlaced |  |
| HD         | 1366 x 768 @ 60 Hz  | 47.7          | 60           | Non-interlaced |  |
| WXGA+      | 1440 x 900 @ 60 Hz  | 55.9          | 60           | Non-interlaced |  |
| WSXGA+     | 1680 x 1050 @ 60 Hz | 65.3          | 60           | Non-interlaced |  |
| FHD        | 1920 x 1080 @ 60 Hz | 67.5          | 60           | Non-interlaced |  |
|            |                     | IBM modes     |              |                |  |
| Mode       | Resolution          | H freq. (kHz) | V freq. (Hz) | Remark         |  |
| EGA        | 640 x 350 @ 70 Hz   | 31.5          | 70           | Non-interlaced |  |
| DOS        | 720 x 400 @ 70 Hz   | 31.3          | 70           | Non-interlaced |  |
| MAC modes  |                     |               |              |                |  |
| Mode       | Resolution          | H freq. (kHz) | V freq. (Hz) | Remark         |  |
| VGA        | 640 x 480 @ 67 Hz   | 35.0          | 67           | Non-interlaced |  |
| SVGA       | 832 x 624 @ 75 Hz   | 49.7          | 75           | Non-interlaced |  |
| SVGA       | 152 x 870 @ 75 Hz   | 68.7          | 75           | Non-interlaced |  |
|            | MAC modes           |               |              |                |  |
| Mode       | Resolution          | H freq. (kHz) | V freq. (Hz) | Remark         |  |
| SVGA       | 1280 x 1024 @ 70 Hz | 74.4          | 70           | Non-interlaced |  |

The LCD monitor has only non-interlaced modes without flicker.